## SUSTAV DIGITALNIH GEODETSKIH ELABORATA (SDGE)

verzija aplikacije 1.6.0 verzija baze 7.0.0

## **MODUL – ADMINISTRACIJA**

Popis novih funkcionalnosti:

## 1. Korištenje servisa ePošta

Kako bih se mogla koristiti usluga ePošte istu je prethodno potrebno ugovoriti sa Hrvatskom poštom te je aktivirati u SDGE sustavu.

Napominjemo da u ovom trenutku još nije omogućeno aktiviranje usluge ePošte unutar SDGE dok se ne dogovore uvjeti korištenja za geodetske izvoditelje kroz SDGE sustav! O mogućoj aktivaciji usluge biti će postavljena obavijest na SDGE sustavu.

U administraciji ureda je potrebno upisati podatke i aktivirati uslugu ePošte.

| Popis djelatnika<br>izvoditelja<br>Pretraga<br>Liteire     | Moj ured              |                                                                                    |                              |                                            |                          |
|------------------------------------------------------------|-----------------------|------------------------------------------------------------------------------------|------------------------------|--------------------------------------------|--------------------------|
| ops                                                        |                       |                                                                                    |                              |                                            |                          |
| Moj ured<br>Popis korisnika aplikacije<br>Pretraga<br>Upis | 💌 ovfaštenik          | egistarski broj 927                                                                | 💌 aktivan 🛛 OIB              | 18103268927 ID 370                         |                          |
|                                                            | Vrsta                 | PRAVNA OSOBA                                                                       |                              | × *                                        |                          |
| Pregled i ažuriranje<br>šifarnika                          | Naziv                 | Pilot DGE d.o.o. Rijeka, za geodetske poslove i savjetovanje                       |                              |                                            |                          |
|                                                            | Kratki naziv          | Pilot DGE Rijeka *                                                                 |                              |                                            |                          |
|                                                            | Adresa                | RIJEKA, RIVA BODULI 53A                                                            |                              | RIJEKA(055174), RIJEKA, PRIMORSKO-GORANSKA | * *                      |
|                                                            | Mjesto sjedišta       | RIJEKA                                                                             |                              | RIVA BODULI(651)                           | *                        |
|                                                            | Kućni broj            | 53 * A                                                                             |                              |                                            |                          |
|                                                            | Broj i naziv pošte    | \$1000 RIJEKA                                                                      |                              | 51000, RIJEKA                              | *                        |
|                                                            | Poštanski<br>pretinac |                                                                                    |                              |                                            |                          |
|                                                            | Kontakt podaci        | podari Tel, +385 51 2233 444 / Felix +385 51 2233 445   plototge@plotoge.hr   amca |                              |                                            |                          |
|                                                            | E-mail                |                                                                                    |                              |                                            |                          |
|                                                            | Web stranica          |                                                                                    |                              |                                            |                          |
|                                                            | IBAN                  |                                                                                    |                              |                                            |                          |
|                                                            | Direktor              | Ana Novak, dipling.geod.                                                           |                              |                                            |                          |
|                                                            | ePošta                | ePošta ID izdavatelja 3567                                                         | * ID usluge                  | 562 * Datum a                              | aktiviranja 🛗 02.12.2021 |
|                                                            | Primjedba             |                                                                                    |                              |                                            |                          |
|                                                            |                       |                                                                                    |                              |                                            |                          |
|                                                            |                       |                                                                                    |                              |                                            |                          |
|                                                            | SPREMI                | AKTIVIRAJ EPOŠTU IZMJE                                                             | NI EPOŠTU DEAKTIVIRAJ EPOŠTU |                                            |                          |

U formi *Moj ured* u modulu *Administracija* potrebno je popuniti podatke izvoditelja, odnosno polja *Kratki naziv* te uz polja *Adresa* i *Mjesto sjedišta* odabrati *naselje* i *ulicu* iz Registra prostornih jedinica (RPJ) te upisati *Kućni broj*. Ovime se upisuje strukturirana adresa izvoditelja prema RPJ i popunjava *Mjesto sjedišta* prema odabranom naselju.

Potrebno je iz padajućeg izbornika uz polje *Broj i naziv pošte* odabrati odgovarajuću poštu iz RPJ. Po potrebi se popunjava i polje *Poštanski pretinac*.

Nakon spremanja upisanih podataka u istoj formi se vrši i aktivacija servisa ePošta tako da se u redu s oznakom *ePošta* popuni polje *ID izdavatelja* i *ID usluge* te nakon toga pritisne tipka *Aktiviraj ePoštu*. *ID izdavatelja* i *ID usluge* su podaci koji se dobiju od Hrvatske pošte nakon ugovaranja korištenja usluge ePošta. Uslugu ePošte je moguće i deaktivirati tipkom *Deaktiviraj ePoštu*.

Navedene izmjene može napraviti korisnik s ulogom administratora ureda.

Dorade iz ovog dokumenta ne utječu na elaborate koji su u izradi.

U skladu s doradama je ažuriran priručnik koji se može preuzeti na modulu Pomoć – Priručnici – SDGE prirucnik.